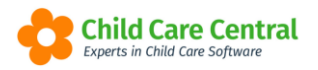

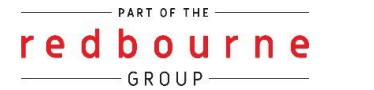

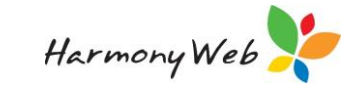

# **CCS ENROLMENTS**

Enrolling children is a requirement under Family Assistance Law for all children who attend child care (or have an arrangement for care) regardless of their parent's or guardian's eligibility for Child Care Subsidy.

For eligible individuals and children, entitlement decisions will not occur without the right enrolment in place. An enrolment links the child, the individual claiming the subsidy and the child care service.

(Childcare Provider Handbook v2, pg 38)

This tip sheet will guide you through:

- <u>Notice Types</u>
- Enrolment Arrangement Types
- Creating an Enrolment Notice
- Enrolment Status
- Updating an Enrolment Notice
- Viewing an Enrolment
- Troubleshooting

# Summary

- 1. Click the Childcare menu
- 2. Select Children
- 3. Search for the child and click Edit
- 4. Select the CCS Enrolments Tab
- 5. Click Create Enrolment
- 6. Select the arrangement type, Start Date, Load Sessions
- 7. If casual, add a casual fee
- 8. Click Submit

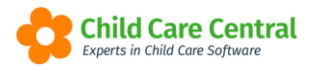

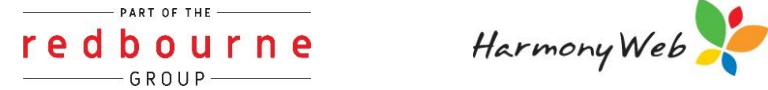

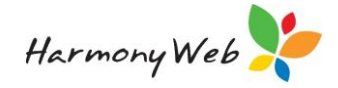

# **CCS ENROLMENTS**

Detailed

## **Enrolment Notice Types**

There are 2 different enrolment notice types:

**200A** – enrolment has been created (no updates have been done on this enrolment)

200D - enrolment notice has been updated

| Search Keyword         |                         | Reset        |                    |                    |                                 |           |              |            |
|------------------------|-------------------------|--------------|--------------------|--------------------|---------------------------------|-----------|--------------|------------|
| Current Search Options | Approval: AB Encidement | tates Al Enc | denored Types: Add | trangersent larger | AB Sister: Active               |           |              |            |
| Child O                | Guardian                | Child        | Guardian CRN       | Type               | Arrangement                     | Status    | Encolment Id | Approval   |
| Annuzh, Cruz           | Annutzi, Evelynn        |              |                    | 200A - Creefe      | zhid Welberg                    |           | E8000002241  | 190000619L |
| Annuzzi, Michaela      | Annutzi, Evelynn        |              |                    | 200A - Creety      | Complying Written Arrangement   | Received  | E800002946   | 1000006196 |
| Henry 1172, Emilia     | Henry 1172, Ty          | 308355307K   | 3083553044         | 2000 - Update      | Complying Written Arrangement   | Confirmed | E8000002240  | 190000619L |
| Henry 1172, Emilia     | Henry-1172, Ty          | 308355307K   |                    | 200A - Create      | krangement with an Organisation | Received  | E8000002277  | 1900006196 |
| Powers-2079. Clement   | Powers 2079, Kendock    | 308355298T   | 3083552968         | 200D - Update      | Complying Written Anangement    | Confirmed | E8000002348  | 190000619L |

The enrolment notice type will display as a 200A until it has been updated and will then change to 200D automatically.

### **Enrolment Arrangements**

There are 4 different CCS enrolment arrangements that can occur between a service and an individual or organisation.

Once an enrolment notice has been submitted to CCSS with an arrangement type, the arrangement type cannot be altered by an update.

| CS ENRC                       | DLMENTS                  |            |                 |                  |                                     |                         |                    |                     |            | 2 Que      | ry Enrolmen   |
|-------------------------------|--------------------------|------------|-----------------|------------------|-------------------------------------|-------------------------|--------------------|---------------------|------------|------------|---------------|
| Search Keyw<br>Current Search | ord<br>Options: Approv   | • Sean     | ch Reset        | nrolment Ty      | pe: All Arrangement Typ             | e: All Status: Act      | ive Start Date Fro | m: 18/10/2021       |            | Displayi   | ng 4 out of 4 |
| Child O                       | Guardian                 | Child      | Guardian<br>CRN | Туре             | Arrangement                         | Status                  | Enrolment Id       | Approval            | Start Date | End Date   | Actions       |
| Brown,<br>Melanie             | Brown, Sally             |            |                 | 200A -<br>Create | Provider Eligible<br>Arrangement    | Received                | E8000103407        | 190018879J<br>(IHC) | 18/10/2021 | 14/11/2021 | Q View -      |
| Copeland-<br>7887, Melba      | Copeland-<br>7887, Cyrus | 308364511H | 308364508J      | 200A -<br>Create | Complying Written<br>Arrangement    | Pending<br>Confirmation | E8000039253        | 190018879J<br>(IHC) | 18/10/2021 |            | Q View -      |
| Everett-5587,<br>Hugo         | Everett-5587,<br>Joanna  | 308364526A |                 | 200A -<br>Create | Arrangement with an<br>Organisation | Received                | E8000103408        | 190018879J<br>(IHC) | 18/10/2021 | -          | Q View -      |
| OBrien, Peter                 | OBrien-3581,<br>Rosalind |            |                 | 200A -           | Relevant                            | Received                | E8000103409        | 190018879J          | 18/10/2021 | -          | Q View -      |

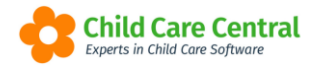

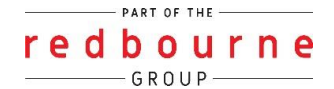

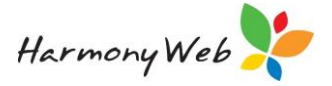

#### Complying Written Arrangement (CWA)

- If the parent and child CRNs and DOBs are supplied, the child may receive CCS or ACCS.
- Parents must confirm the initial enrolment via their 'myGov' account.
- Services must submit the initial enrolment and update enrolment occurrences within a specified timeframe.

#### Relevant Arrangement (RA)

- If this arrangement is made between the service and the parent, the arrangement does not have to meet the legal requirements of a CWA arrangement.
- CCS will never be paid on sessions of care submitted under this enrolment arrangement.
- This arrangement would normally be used for parents that do not intend to claim CCS.

#### Arrangement with Organisation (OA)

- This is an arrangement made between a service and an organisation who is liable to pay the childcare fees under the enrolment.
- If this arrangement is made between the service and the parent, the arrangement does not have to meet the legal requirements of a CWA arrangement.
- This arrangement would most commonly be used where an organisation, such as an employer is paying all of the childcare fees.

#### Provider Eligible Arrangement (ACCS)

- This arrangement is used where the service provides care to a child where no eligible individual (parent) can be identified.
- Typically, this arrangement is used when a child is at risk.
- ACCS child wellbeing may be paid for sessions of care for this enrolment.

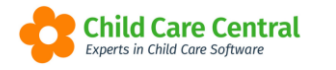

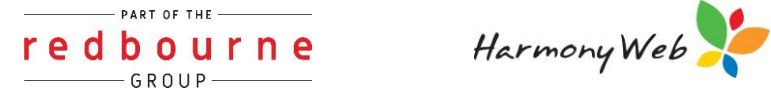

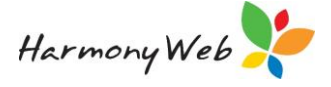

## <u>Creating an Enrolment Notice in your Software</u>

You can only create an CCS enrolment notice from a tab in the child details page.

Select the Child Care menu Select Children

Select the Edit button for the required child Select the CCS Enrolments tab

| General Details | Subsidies                           | Needs Imr                  | nunisations                                       | Medications | Alerts        | Pre-School             | Booking                 | s Approved 8          | Booking Chan | ge Requests                   | Guardians |          |
|-----------------|-------------------------------------|----------------------------|---------------------------------------------------|-------------|---------------|------------------------|-------------------------|-----------------------|--------------|-------------------------------|-----------|----------|
| CCMS Enrolmer   | nts CCS Enro                        | lments Lev                 | ies Docs                                          | Portfolio   | 24 Hour Ca    | are Timest             | eets App                | proved Holiday R      | Periods      |                               |           |          |
| Search Keyw     | ord<br>Options: Approva             | Searc                      | h Reset                                           | rolment Typ | e: All Arrang | gement Type: A         | II Status: Ad           | stive                 | Displa       | ying 1 out of 1               | Creat     | e Enrolm |
| Current Search  | ord<br>Options: Approva<br>Guardian | Searce Searce Searce Child | th Reset<br>Int Status: All Er<br>Guardian<br>CRN | Type        | e: All Arrang | gement Type: A<br>ment | II Status: Ad<br>Status | ctive<br>Enrolment Id | Displa       | ying 1 out of 1<br>Start Date | Creat     | e Enrolm |

#### select Create Enrolment button

| Service Details          |                        |                       |            |           |          |
|--------------------------|------------------------|-----------------------|------------|-----------|----------|
| Approval                 |                        | Authorised Person     |            |           |          |
| 1900                     |                        |                       |            |           |          |
|                          |                        |                       |            | ,         |          |
| Child / Guardian Details |                        |                       |            |           |          |
| Child                    |                        | Date Of Birth         | CRN        |           |          |
| Taylor Dean              |                        | 22/08/2013            |            | 2 Refresh |          |
| Child/Guardian Details   |                        | Date Of Birth         | CRN        |           |          |
| Heather Dean             | •                      | 27/08/1985            |            | C Refresh |          |
|                          |                        |                       |            |           |          |
|                          |                        |                       |            |           |          |
| Enrolment Sessions       |                        |                       |            |           |          |
|                          |                        |                       |            |           |          |
| Enrolment                |                        |                       |            |           |          |
| Enrolment Id             | Notice Type            | Arrangement           | Start Date |           | End Date |
|                          | 200A - Create 🔹        | Complying Written A 💌 |            |           |          |
|                          | Late Submission Reason |                       |            |           |          |
|                          |                        |                       |            |           |          |
|                          |                        |                       |            |           |          |
|                          |                        |                       |            | ĥ         |          |
| Signing Party            |                        |                       |            |           |          |
| First Name               |                        | Last Name             |            |           |          |
| Heather                  |                        | Dean                  |            |           |          |
| L                        |                        |                       |            |           |          |
| Child in State Care      |                        |                       |            |           |          |
|                          |                        |                       |            |           |          |

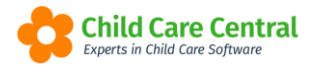

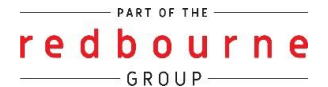

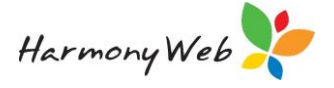

Most of the details should self populate above the tabs, unless there are multiple options. For example: multiple approvals, multiple Authorised persons, multiple guardians etc.

#### Enrolment tab

The **Notice Type** will automatically be set to 200A – Create

The user must select the **Arrangement**: CWA, RA, OA, or ACCS.

Depending on the Arrangement, the Signing Party details should be defaulted.

The **Start Date** is the **Arrangement** start date. (This date is when the service and agree on care, not the actual start date of care to allow parent's to accept the enrolment in their mygov account prior to staring)

NOTE: If the Start Date is greater than 7 days prior to today's date, the user must specify a Late Submission Reason.

#### Sessions tab

| Enrolmen | t Sessions |     |         |         |        |         |                 |              |                 |                         |
|----------|------------|-----|---------|---------|--------|---------|-----------------|--------------|-----------------|-------------------------|
|          |            |     |         |         |        |         |                 | Load Booking | × Clear Booking | + Create Casual Session |
| Week     | Туре       | Day | Start   | Stop    | Amount | Unit    | Casual Descript | tion         | Casual Hours    | Actions                 |
| 1        | Routine    | Mon | 7:00 AM | 9:00 AM | 100    | Session |                 |              |                 | 窗 Delete                |
| 1        | Routine    | Thu | 3:00 PM | 6:00 PM | 100    | Session |                 |              |                 | 童 Delete                |
| 1        | Routine    | Fri | 7:00 AM | 9:00 AM | 100    | Session |                 |              |                 | 童 Delete                |

When the tab is displayed, your software will automatically load the Regular sessions from the bookings. You can select the 'Load Bookings' button and load the sessions from the bookings that are current at a different specified date.

| Enrolment | Sessions |     |       |      |        |      |                    |                |                 |                         |
|-----------|----------|-----|-------|------|--------|------|--------------------|----------------|-----------------|-------------------------|
|           |          |     |       |      |        |      |                    | ● Load Booking | × Clear Booking | + Create Casual Session |
| Week      | Туре     | Day | Start | Stop | Amount | Unit | Casual Description | Cas            | ual Hours       | Actions                 |

If the child doesn't have a regular booking you will need to create at least 1 casual session.

To do this click on +Create Casual Session

| Enrolment | Sessions |     |       |      |        |      |                    |              |                    |                         |
|-----------|----------|-----|-------|------|--------|------|--------------------|--------------|--------------------|-------------------------|
|           |          |     |       |      |        |      |                    | • Load Booki | ng 🗙 Clear Booking | + Create Casual Session |
| Week      | Туре     | Day | Start | Stop | Amount | Unit | Casual Description |              | Casual Hours       | Actions                 |

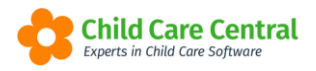

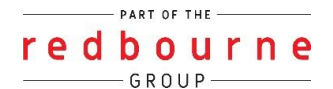

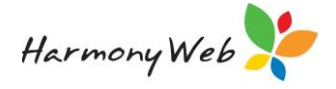

The following window will then display:

| Create Casual Session  |    | •            |
|------------------------|----|--------------|
| Fee                    |    |              |
| Unit                   |    |              |
| Hour                   |    |              |
| Total Hours In Session |    |              |
| Description            |    |              |
|                        |    |              |
|                        | le |              |
|                        |    |              |
|                        |    | Cancel Apply |

Fee: enter in the amount being charged

**Unit**: two options to select, either select hour/session. If your fee is based on an hourly rate then select hour. If your fee is based on a session then select session.

| Unit    |   |
|---------|---|
| Hour    | Ŧ |
| Hour    |   |
| Session |   |

**Total Hours in Session**: If your fee is based per session enter in the how many hours the session lasts for.

**Description**: A comment must be entered detailing the type of care e.g After School Care, Vacation Care

#### Click **Apply**

Once an initial enrolment has been submitted, CCS will return an 'Enrolment ID'.

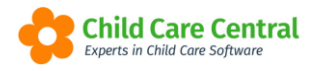

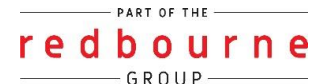

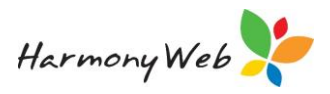

# Enrolment Status

| Child O            | Guardian             | Child      | Guardian CRN | Туре          | Arrangement                   | Status               | Enrolment Id | Approval         | Start Date | End Date  | Actions |   |
|--------------------|----------------------|------------|--------------|---------------|-------------------------------|----------------------|--------------|------------------|------------|-----------|---------|---|
| Adams, Maci        | Lane, Lavender       |            |              | 200A - Create | Complying Written Arrangement | Received             | E8000082939  | 190016362L (FDC) | 1/04/2019  | -         | Q View  | - |
| Adams, Maci        | Adams, William       |            |              | 200A - Create | Complying Written Arrangement | Received             | E8000082984  | 190016362L (FDC) | 1/04/2019  | -         | Q View  | - |
| Adams, Harper      | Lane, Lavender       |            |              | 200A - Create | Complying Written Arrangement | Received             | E8000083035  | 190016362L (FDC) | 1/04/2019  | -         | Q View  | - |
| Adams, Harper      | Adams, William       |            |              | 200A - Create | Complying Written Arrangement | Received             | E8000083040  | 190016362L (FDC) | 1/04/2019  | -         | Q View  | - |
| Adams, Tyler       | Lane, Lavender       |            |              | 200A - Create | Complying Written Arrangement | Received             | E8000082978  | 190016362L (FDC) | 1/04/2019  | -         | Q View  | - |
| Adams, Cole        | Lane, Lavender       |            |              | 200A - Create | Complying Written Arrangement | Received             | E8000082979  | 190016362L (FDC) | 1/04/2019  | -         | Q View  | * |
| Adams, Cole        | Adams, William       |            |              | 200A - Create | Complying Written Arrangement | Received             | E8000083041  | 190016362L (FDC) | 1/04/2019  | -         | Q View  | - |
| Bass, Child        | Bass-2751, Frederick |            | 308360812T   | 200D - Update | Complying Written Arrangement | Ceased               | E8000081082  | 190016362L (FDC) | 5/11/2018  | 3/02/2019 | Q View  | - |
| Bass-2751, Osvaldo | Bass-2751, Frederick | 308360813L | 308360812T   | 200D - Update | Complying Written Arrangement | Ceased               | E8000075439  | 190016362L (FDC) | 19/11/2018 | 3/02/2019 | Q, View | - |
| Bass-2751, Osvaldo | Bass-2751, Frederick | 308360813L | 308360812T   | 200D - Update | Complying Written Arrangement | Ceased               | E8000075439  | 190016362L (FDC) | 4/06/2018  | 2/09/2018 | Q View  | - |
| Bass-2751, Osvaldo | Bass-2751, Frederick | 308360813L | 308360812T   | 200A - Create | Complying Written Arrangement | Ceased               | E8000075439  | 190016362L (FDC) | 28/05/2018 | 3/06/2018 | Q View  | - |
| Booth-9846, Josh   | Booth-9846, Donn     | 308360817V | 308360816A   | 200D - Update | Complying Written Arrangement | Ceased               | E8000079817  | 190016362L (FDC) | 8/10/2018  | 3/02/2019 | Q View  | - |
| Booth-9846, Josh   | Booth-9846, Donn     | 308360817V | 308360816A   | 200A - Create | Complying Written Arrangement | Pending Confirmation | E8000079817  | 190016362L (FDC) | 25/03/2019 | -         | Q View  | - |
| Booth-9846, Josh   | Wallace-8070, Cesar  | 308360817V | 308360820T   | 200A - Create | Complying Written Arrangement | Pending Eligibility  | E8000082893  | 190016362L (FDC) | 25/03/2019 | -         | Q View  |   |
| Branch-4794, Sandy | Branch-4794, Jacob   | 308360801H | 308360800K   | 200D - Update | Complying Written Arrangement | Ceased               | E8000034122  | 190016362L (FDC) | 4/06/2018  | 2/09/2018 | Q View  | , |

You may see the enrolments display different status:

**Confirmed** – parent has successfully confirmed their enrolment in their mygov account

**Rejected** – parent has rejected enrolment

NOTE: enrolment must be sent back to the parent for confirmation if this was done by accident. Refer to our tip sheet Updating CCS Enrolments

**Withdrawn** – enrolment has been cancelled/withdrawn (currently only CCS can withdraw enrolments)

**Cease** – enrolment has reached its end date or has been de-activated due to 8 weeks of inactivity

**Pending Confirmation** – enrolment is waiting on parent to confirm this enrolment in their mygov account

**Disputed** - parent has disputed the enrolment and is waiting on an update/amendment by the service *NOTE: on how to update this please see tip sheet called - Updating CCS Enrolments* 

Submitted/Received – enrolment has been submitted with no CRN. Will not be sent to parent for confirmation until enrolment has been updated with CRN numbers. NOTE: when you have the CRN details refer to our tip sheet called - Updating CCS Enrolments

**Pending Eligibility** – parent assessment has not yet been completed with Centrelink.

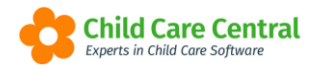

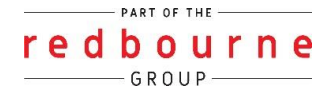

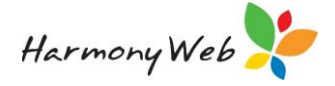

## **Updating an Enrolment Notice in your Software**

The main reasons for updating an existing enrolment notice include:

- The parent/guardian has supplied the appropriate CRNs and the original enrolment notice was submitted without CRNs.
- The child has changed their booking (including sessions of care).
- The has increased their fee schedule rates and there is a major difference in the cost of sessions that were previously submitted.

#### An existing enrolment notice can be updated from two locations:

Select the **Child Care** menu Select **CCS Enrolments** Select the **Update** button for the required enrolment notice

| Search Keyword          | * S6                   | Reset           |                  |                  |                                  |           |              |                  |            |            |         |
|-------------------------|------------------------|-----------------|------------------|------------------|----------------------------------|-----------|--------------|------------------|------------|------------|---------|
| Current Search Options: | Approvat All Enrolment | Status: All Enn | stment Type: All | Arrangement Type | All Status: Active               |           |              |                  |            |            |         |
| Child O                 | Guardian               | Child           | Guardian CRN     | Туре             | Arrangement                      | Status    | Enrolment Id | Approval         | Start Date | End Date   | Actions |
| Annuzzi, Cruz           | Aonuzzi, Evelynn       |                 |                  | 200A - Create    | Child Welbeing                   |           | E8000002241  | 190000619L (FDC) | 22/03/2018 | ÷.         | Q, View |
| Arinuzzi, Michaela      | Annuzzi, Evelynn       |                 |                  | 200A - Create    | Complying Written Arrangement    | Received  | E8000002946  | 190000619L (FDC) | 9/04/2018  |            | C, Vev  |
| Henry-1172, Emilia      | Henry-1172, Ty         | 306355307K      | 308355304A       | 200D - Update    | Complying Written Arrangement    | Confirmed | E8000002240  | 190000619L (FDC) | 22/03/2018 |            | Q, View |
| Henry-1172, Emilia      | Henry-1172, Ty         | 308355307K      |                  | 200A - Create    | Arrangement with an Organisation | Received  | E8000002277  | 190000619L (FDC) | 23/03/2018 | 2          | Q, View |
| Powers-2079, Clement    | Powers-2079, Kendrick  | 306355298T      | 3063552968       | 200D - Update    | Complying Written Arrangement    | Confirmed | E800002348   | 190000619L (FDC) | 26/03/2018 | 26/03/2018 | Q, Vev  |

#### OR

Select the **Child Care** menu Select **Children** Select the **Edit** button for the required child. Select the **CCS Enrolments** tab Select the **Update** button for the required enrolment notice.

| General Details                             | Subsidies                        | Needs       | Immun                | isations 1                                | Medication          | a Alerta                  | Pre-School            | Booking                  | s Approved           | Booking Chan | ge Requests                   | Guardians         |          |
|---------------------------------------------|----------------------------------|-------------|----------------------|-------------------------------------------|---------------------|---------------------------|-----------------------|--------------------------|----------------------|--------------|-------------------------------|-------------------|----------|
| CCMS Enrolment                              | s CCS Enn                        | olments     | Levies               | Docs                                      | Portfolio           | 24 Hour Ca                | ire Times             | heets Ap                 | proved Holiday       | Periods      |                               |                   |          |
|                                             |                                  |             |                      |                                           |                     |                           |                       |                          |                      |              |                               |                   |          |
| Search Keywo                                | rd                               |             | Search               | Reset                                     |                     |                           |                       |                          |                      | Display      | ying 1 out of 1               | Creat             | e Enrolr |
| Current Search O                            | ptions: Approv                   | al: All Enr | Search<br>rolment Si | Reset                                     | rolment Typ         | e: All Arrang             | ement Type: A         | II Status: A             | ctive                | Display      | ying 1 out of 1               | Creat             | e Enrolr |
| Search Keywo<br>Current Search O<br>Child O | rd<br>ptions: Approv<br>Guardian | H: All End  | Search<br>rolment Si | Reset<br>tatus: All En<br>Guardian<br>CRN | rolment Typ<br>Type | e: All Arrang<br>Arrangen | ement Type: A<br>nent | VII) Status: A<br>Status | cove<br>Enrolment Id | Display      | ving 1 out of 1<br>Start Date | Creat<br>End Date | Action   |

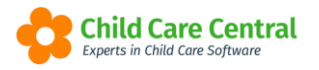

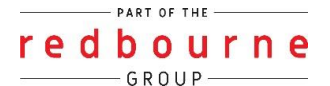

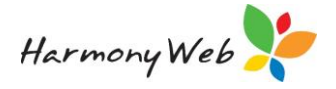

Regardless of the option used to access the enrolment notice, the following details will be displayed:

| dit Enrolment                        |                                  |  |  |  |  |  |  |  |
|--------------------------------------|----------------------------------|--|--|--|--|--|--|--|
| Service Details                      |                                  |  |  |  |  |  |  |  |
| Approval                             | Authorised Person                |  |  |  |  |  |  |  |
| 190000619L (O52189A-SERVICE-FDC) •   | June Stanmore                    |  |  |  |  |  |  |  |
|                                      |                                  |  |  |  |  |  |  |  |
| Child / Guardian Details             |                                  |  |  |  |  |  |  |  |
| Child                                | Date Of Birth CRN                |  |  |  |  |  |  |  |
| Clement Powers-2079 v                | 31/10/2009 308355298T Refresh    |  |  |  |  |  |  |  |
| Child/Guardian Details               | Date Of Birth CRN                |  |  |  |  |  |  |  |
| Kendrick Powers-2079                 | 23/09/1975 308355296B Refresh    |  |  |  |  |  |  |  |
|                                      |                                  |  |  |  |  |  |  |  |
|                                      |                                  |  |  |  |  |  |  |  |
| Enrolment Sessions Educator          |                                  |  |  |  |  |  |  |  |
| ( Incompany)                         |                                  |  |  |  |  |  |  |  |
| Enrolment                            |                                  |  |  |  |  |  |  |  |
| Enrolment Id Notice Type             | Arrangement Start Date end Date  |  |  |  |  |  |  |  |
| E8000002348 200D - Opdate •          | Complying written F • 26/03/2018 |  |  |  |  |  |  |  |
| Date Of Event Late Submission Reason |                                  |  |  |  |  |  |  |  |
|                                      |                                  |  |  |  |  |  |  |  |
|                                      | These details cannot be changed. |  |  |  |  |  |  |  |
|                                      | w                                |  |  |  |  |  |  |  |
| Signing Party                        |                                  |  |  |  |  |  |  |  |
| First Name                           | Last Name                        |  |  |  |  |  |  |  |
| Kendrick                             | Powers                           |  |  |  |  |  |  |  |
| Organisation Name                    |                                  |  |  |  |  |  |  |  |
|                                      |                                  |  |  |  |  |  |  |  |
| Child in State Care                  |                                  |  |  |  |  |  |  |  |
|                                      |                                  |  |  |  |  |  |  |  |
|                                      |                                  |  |  |  |  |  |  |  |
|                                      |                                  |  |  |  |  |  |  |  |
|                                      | Cancel Submit                    |  |  |  |  |  |  |  |

NOTE: The details of the most recent enrolment notice will be loaded into the window to allow the user to change the values as needed.

**Enrolment tab:** The user must specify a **Date of Event**, which must be greater than or equal to the **Start Date**.

If the **Date of Event** is greater than 7 days prior to today's date, the user must specify a **Late Submission Reason**.

Make the other changes required on the **sessions** tab then click **submit**.

### Viewing an Enrolment Notice in your Software

When an enrolment notice is created or updated, CCS return more information than is submitted.

Apart from creating and updating an enrolment notice, the user can view the enrolment details which were last submitted along with the other details that are returned (such as the enrolment notice status and any CCS Enrolment Advances that were carried over from associated CCMS Approvals).

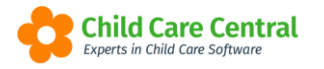

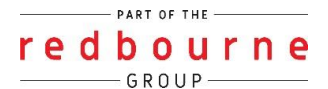

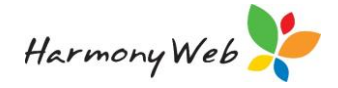

An existing enrolment notice can be viewed from two locations:

- 1. Via the child record CCS enrolment tab and
- 2. Via the CCS enrolments option within the childcare menu.

Select the view button for the required enrolment notice.

| Search Keywo            | rd                       | Search     | Reset           | nrolmenttyp      | e: All Status: Active               |        |              |                     |                         | Display               | ing <b>4</b> out of |
|-------------------------|--------------------------|------------|-----------------|------------------|-------------------------------------|--------|--------------|---------------------|-------------------------|-----------------------|---------------------|
| Child O                 | Guardian                 | Child      | Guardian<br>CRN | Туре             | Arrangement                         | Status | Enrolment Id | Approval            | Effective<br>Start Date | Effective<br>End Date | Actions             |
| Annuzzi, Cruz           | Annuzzi,<br>Evelynn      |            |                 | 200A -<br>Create | Child Wellbeing                     |        | E8000002241  | 190000619L<br>(FDC) | 22/03/2018              | 31/12/9999            | Q View              |
| Henry-1172,<br>Emilia   | Henry-1172, Ty           | 308355307K |                 | 200A -<br>Create | Arrangement with an<br>Organisation |        | E8000002277  | 190000619L<br>(FDC) | 23/03/2018              | 31/12/9999            | Q, View             |
| Henry-1172,<br>Emilia   | Henry-1172, Ty           | 308355307K | 308355304A      | 200D -<br>Update | Complying Written<br>Arrangement    |        | E8000002240  | 190000619L<br>(FDC) | 27/03/2018              | 31/12/9999            | Q View              |
| Powers-2079,<br>Clement | Powers-2079,<br>Kendrick | 308355298T | 308355296B      | 200D -<br>Update | Complying Written<br>Arrangement    |        | E800002348   | 190000619L<br>(FDC) | 26/03/2018              | 26/03/2018            | Q View              |

The following details will be displayed

| Approval                                                          |               |              | Authorised Person     |                     |    |                     |       |
|-------------------------------------------------------------------|---------------|--------------|-----------------------|---------------------|----|---------------------|-------|
|                                                                   |               |              |                       |                     |    |                     |       |
| Child / Guardian Details                                          |               |              |                       |                     |    |                     |       |
| Child                                                             |               |              | Date Of Birth         | CRN                 |    |                     |       |
| Osvaldo Bass-2751                                                 |               |              | 17/11/2016            |                     |    |                     |       |
| Child/Guardian Details                                            |               |              | Date Of Birth         | CRN                 |    |                     |       |
| Frederick Bass-2751                                               |               | ٣            | 12/02/1969            |                     |    |                     |       |
|                                                                   |               |              |                       |                     |    |                     |       |
| Enrolment Status                                                  | CCMS Advances | Sessions     | Messages Entitlements |                     |    |                     |       |
|                                                                   |               |              |                       |                     |    |                     |       |
| Enrolment                                                         |               |              |                       |                     |    |                     |       |
| Enrolment Id Notice Type                                          |               |              | Arrangement           | Start Date          |    | End Date            |       |
| E8000038020 200A - Create 🔻                                       |               |              | Complying Written / 🔻 | 12/11/2018 (Mon)    |    | 10/03/2019          | (Sun) |
|                                                                   |               | Effective En | d Date                | Created             |    | Updated             |       |
| Effective Start Date                                              |               | 31/12/9999   | )                     | 23/11/2018 13:32:34 |    | 15/03/2019 10:42:48 |       |
| Effective Start Date<br>12/11/2018                                |               |              |                       |                     |    |                     |       |
| Effective Start Date<br>12/11/2018                                | Late Submiss  | ion Reason   |                       |                     |    |                     |       |
| Effective Start Date<br>12/11/2018                                | Late Submiss  | ion Reason   |                       |                     |    | Record Overwritten  |       |
| Effective Start Date<br>12/11/2018                                | Late Submiss  | ion Reason   |                       |                     |    | Record Overwritten  |       |
| Effective Start Date<br>12/11/2018                                | Late Submiss  | ion Reason   |                       |                     | į  | Record Overwritten  |       |
| Effective Start Date<br>12/11/2018<br>Signing Party               | Late Submiss  | ion Reason   |                       |                     | li | Record Overwritten  |       |
| Effective Start Date<br>12/11/2018<br>Signing Party<br>First Name | Late Submiss  | ion Reason   | Last Name             |                     | li | Record Overwritten  |       |

The 'Enrolment' and 'Sessions' tabs are the same as the tabs when you create or update an enrolment. Please refer to the above sections for details.

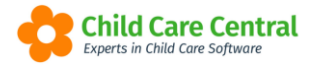

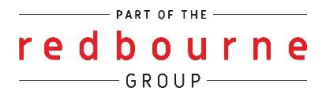

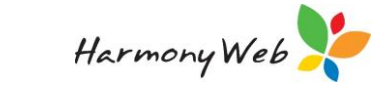

#### CCMS Advance tab

This tab displays any CCMS enrolment advances that were transferred for the CCMS Enrolments for the corresponding CCMS Approvals.

NOTE: Normally there will be no or only 1 CCMS enrolment advance; however, for CCS 'OSHC' services there may be up to 3 CCMS enrolment advances. One for each of the associated 'ASC', 'BSC', and 'VAC' CCMS Approvals.

#### Messages tab

This tab displays any messages returned from CCS regarding the Enrolment ID.

| Enrolment  | Status          | CCMS        | Advances         | Sessions | Messages      | Entitlements |                            |  |
|------------|-----------------|-------------|------------------|----------|---------------|--------------|----------------------------|--|
| Date       | Source          | e           | Туре             | Subject  | ubject        |              | Body                       |  |
| 19/06/2018 | Enrolr<br>updat | nent -<br>e | Information only | Enrolm   | ent confirmed |              | Parent confirmed enrolment |  |

When a parent/guardian confirms an enrolment, the actual message would be:

'Enrolment Notice with Date of Effect/Event 22/03/2018 Confirmed'.

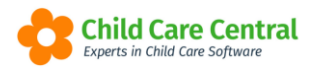

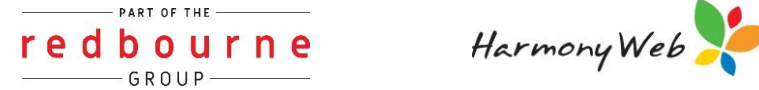

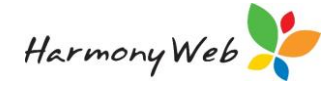

# **CCS ENROLMENTS**

# Troubleshooting

**Issue:** When trying to submit the enrolment and you get the below error (may just be an issue with the child or the parent).

Please correct the following errors:

- Individual CRN and DOB do not exist Details: Individual CRN and DOB do not exist
- Child CRN and DOB do not exist

Why? This error means what you are submitting doesn't match what CCS have in their database.

#### **Resolution:**

- Check the CRN letter in your system is a *capital letter*. If there is a lowercase letter than you will also get this error.
- Get a copy of the information the parent is providing you. While parents can • verbally say everything is fine, it's not. Something is amiss. Getting copies of the parent and/or child's date of birth and CRN will give confirmation of the details they are giving you.
- Contact CCS.

**Issue:** When you are trying to load the booking onto the enrolment and you get the following error:

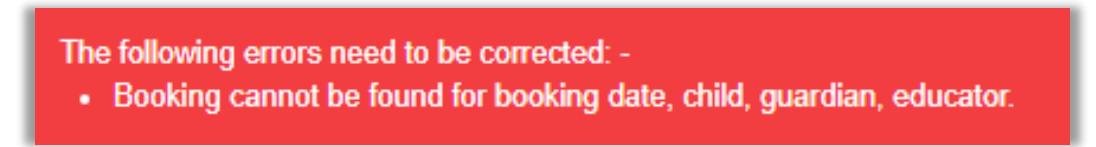

Why? The details you are trying to pull through and the details on your booking don't match.

#### **Resolution**:

- Check the booking start date to make sure you are loading the correct date on the enrolment
- Relevant Arrangement enrolments use a NON-Subsidy type on the booking.
- Make sure the same parent is being used on the booking and the enrolment.

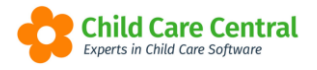

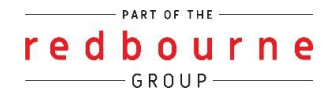

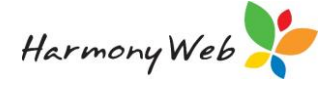

**Issue:** When you submit the enrolment you may get the below error:

Please correct the following errors:

Arrangement Start Date cannot be greater than Enrolment Submit Date

Why? CCS do not allow any enrolment to be submitted with a start date in advance.

**Resolution:** In this case you can use the date you've received confirmation from the parent that they are starting with your service. Example: If you've received confirmation from the parent today that they are starting in a week's time, instead of using a future date as you will get an error you will use today's date as the start date. This will allow parents to accept the enrolment in their MyGov account prior to the child starting with your service.